## How to register on the portal

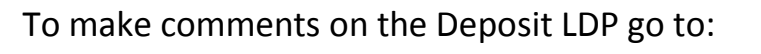

https://consult.flintshire.gov.uk/portal/

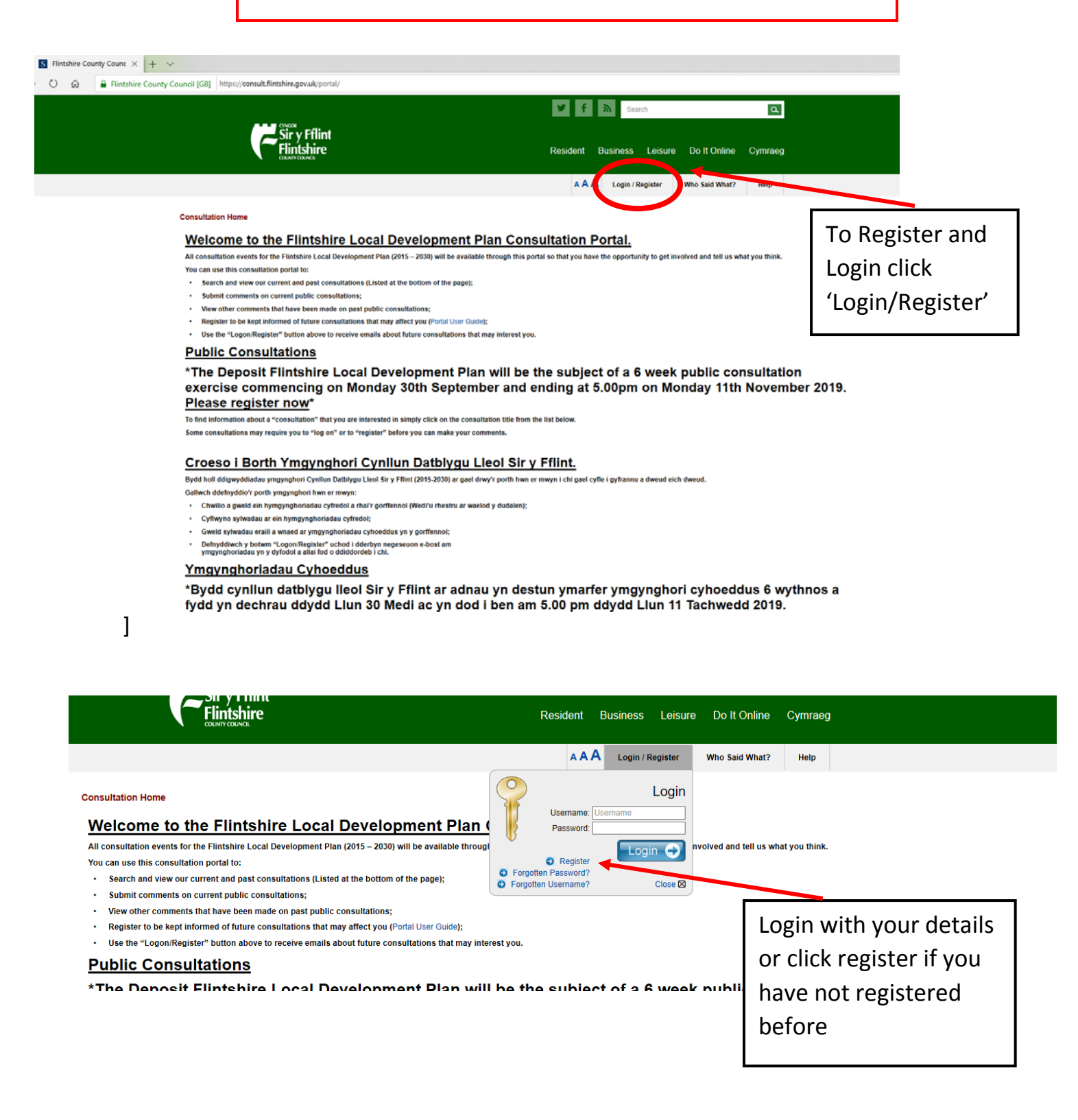

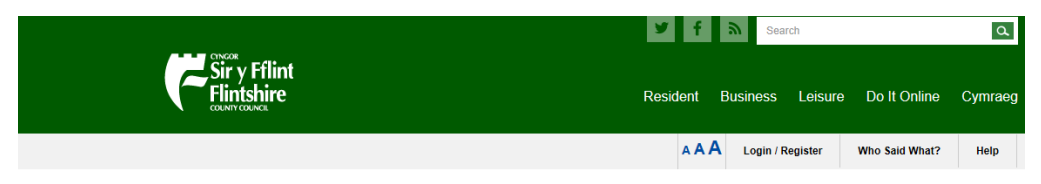

## Consultation Home

## Registration

Registering with this site has many key benefits including the option to participate in "sign-in required" consultations and the ability to save, track and manage your comments.

Simply select the registration option that applies to you:

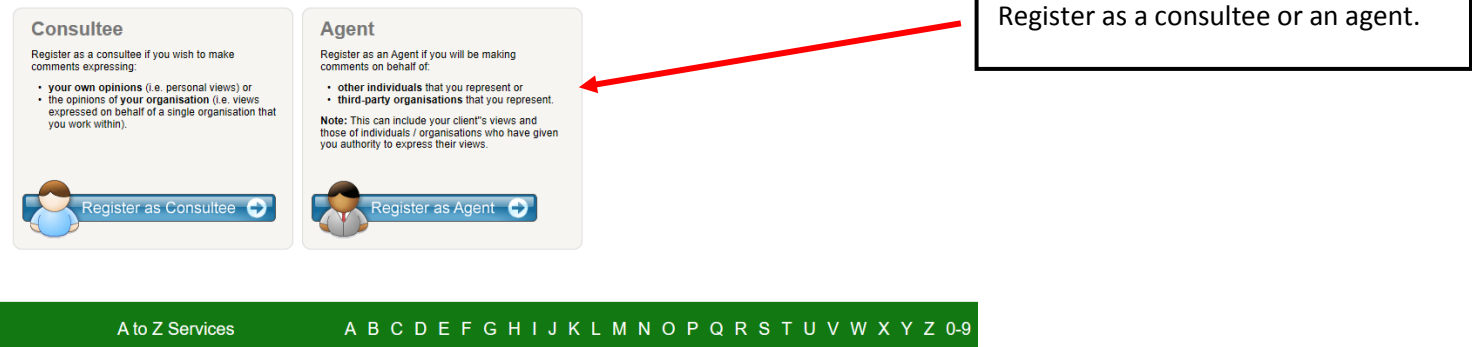

Flintshire County Council © 2015

Contact Us Accessibility Privacy Notice Cookies Policy Comment on this Page

A to Z Services

| Siry Fflint<br>Flintshire                                                                                                    |                          | Resident Business Leisure | Resident Business Leisure Do It Online Cymraeg |                             |
|----------------------------------------------------------------------------------------------------|--------------------------|---------------------------|------------------------------------------------|-----------------------------|
|                                                                                                    |                          | AAA Login / Register      | Who Said What? Help                            |                             |
| Consultation Home<br>Consultee Registration<br>Please complete the following information and select OK. We wil                                                                                                    | to confirm your account. | ]                         | Fill in your details and                       |                             |
| My Account                                                                                                    |                          |                           |                                                | click 'Yes' if you agree to |
| Name & Email                                                                                                    |                          |                           |                                                | , 0                         |
| Title                                                                                                    |                          |                           | 0                                              | the terms & Conditions      |
| Given Name                                                                                                    |                          |                           | 0                                              |                             |
| Family Name Test                                                                                                    |                          |                           |                                                | and Privacy Policy.         |
| Email Address                                                                                                    | elopmentplans@flints     |                           |                                                |                             |
| Username test0                                                                                                    | 001 Check                |                           |                                                |                             |
| Password eee                                                                                                    | ••••                     |                           |                                                |                             |
| I agree to the Terms and Conditions                                                                                                    | Yes<br>No                |                           |                                                |                             |
| I agree to your Privacy policy and would like to<br>register as a consultee/agent<br>We want you to know exactly how we use your<br>information - see our Privacy policy for further<br>information on how we take care of and process your<br>data. | Yes<br>No                |                           |                                                |                             |
| * denotes required field                                                                                                    |                          |                           | ГОК                                            |                             |

A B C D E F G H I J K L M N O P Q R S T U V W X Y Z 0-9

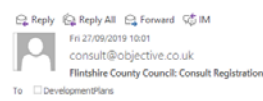

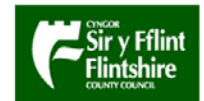

Dear Sir/Madam

You are now registered on the Flintshire County Council Consult system.

In order for your account to be activated please click the following link:

 $https://consult.flintshire.gov.uk/common/activate.jsp?guid {=} C159422E {-} B84A {-} 321A {-} 098A {-} 4FB7813BD0E2B (1000) (1000) (1$ 

If the link appears to be broken, please try copying the entire link into the address bar on your web browser.

This e-mail has been automatically generated by the Consult software.

The information contained in this e-mail or in any attachments is confidential and is intended solely for the named addressee only. Access to this e-mail by anyone else is unauthorised. If you are not the intended recipient, please notify the administrator and do not read, use or disseminate the information. Opinions expressed in this e-mail are those of the sender and not necessarily the company. Although an active anti-virus policy is operated, the company accepts no liability for any damage caused by any virus transmitted by this e-mail, including any attachments.

You should now receive an activation email. Please click the link in the email to activate your account.